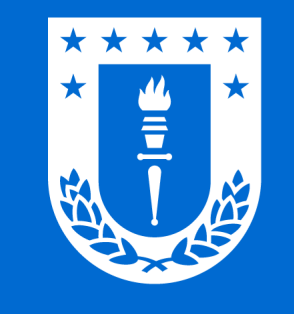

# RED Wifi UdeC para Windows y Linux

### Conexión segura y gratuita.

Para toda la comunidad universitaria.

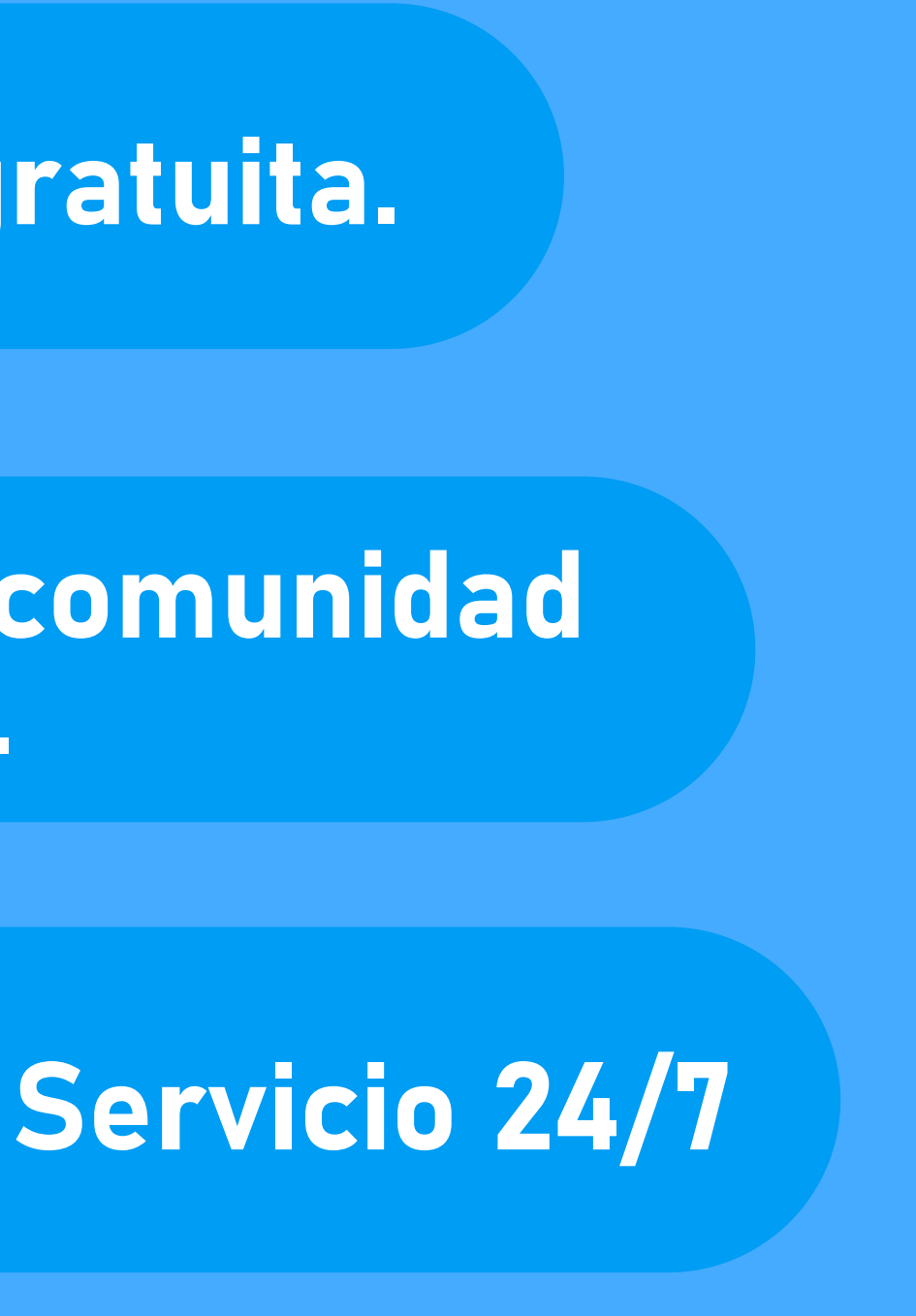

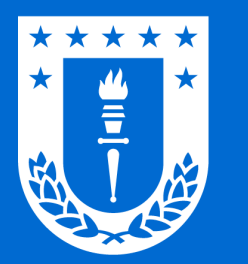

### Conexión en dispositivos con Windows 7 / 8 / 8.1 / 10 / 11

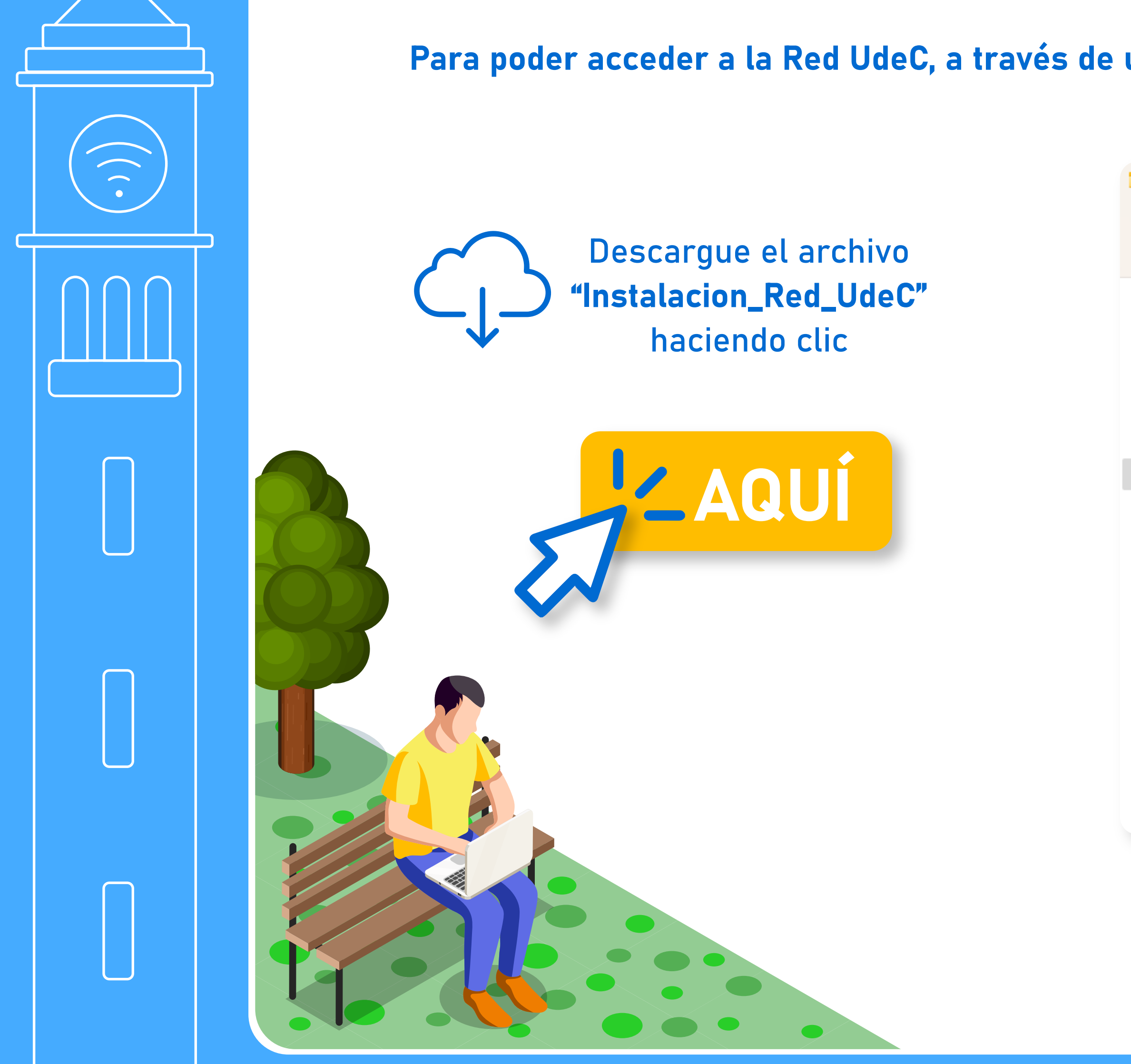

#### Para poder acceder a la Red UdeC, a través de un dispositivo con sistema operativo Windows realice los siguientes pasos:

|                                                    |                            |                  |             | — C              | ) > |
|----------------------------------------------------|----------------------------|------------------|-------------|------------------|-----|
| 🕂 Nuevo -                                          |                            | 🔟 🔨 Ordenar ~    | ≣ Ver ∽ ••• | •                |     |
| $\leftarrow$ $\rightarrow$ $\checkmark$ $\uparrow$ | > Este equipo > Escritorio | ~ C              | ⊖ Buscar en |                  |     |
| > 🛧 Acceso rápido                                  | Nombre                     | Fecha            | Тіро        | Tamaño Etiquetas |     |
| > 🌰 OneDrive - Personal                            | Tinstalacion_Red_UdeC      | 03-04-2023 14:09 | Aplicación  | 2.077 KB         |     |
| > 💻 Este equipo                                    |                            |                  |             |                  |     |
| > 🋬 Red                                            |                            |                  |             |                  |     |
|                                                    | f Inst                     | alacion_Red_l    | JdeC        |                  |     |

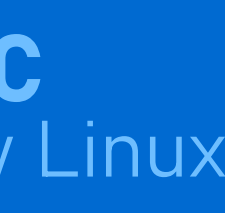

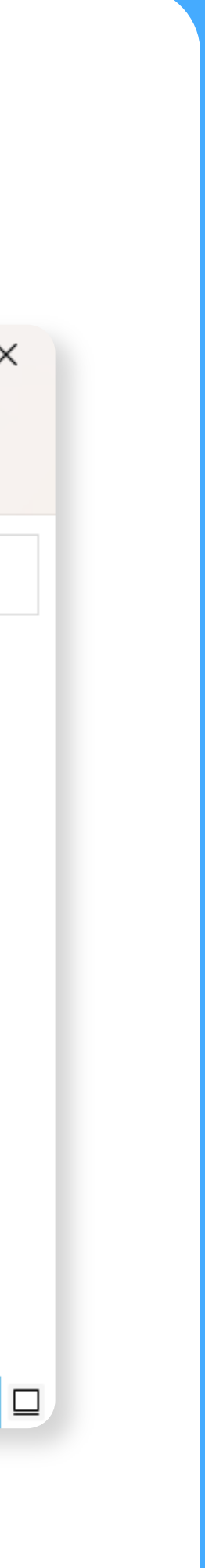

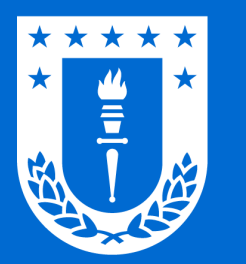

## Conexión en dispositivos con Windows 7 / 8 / 8.1 / 10 / 11

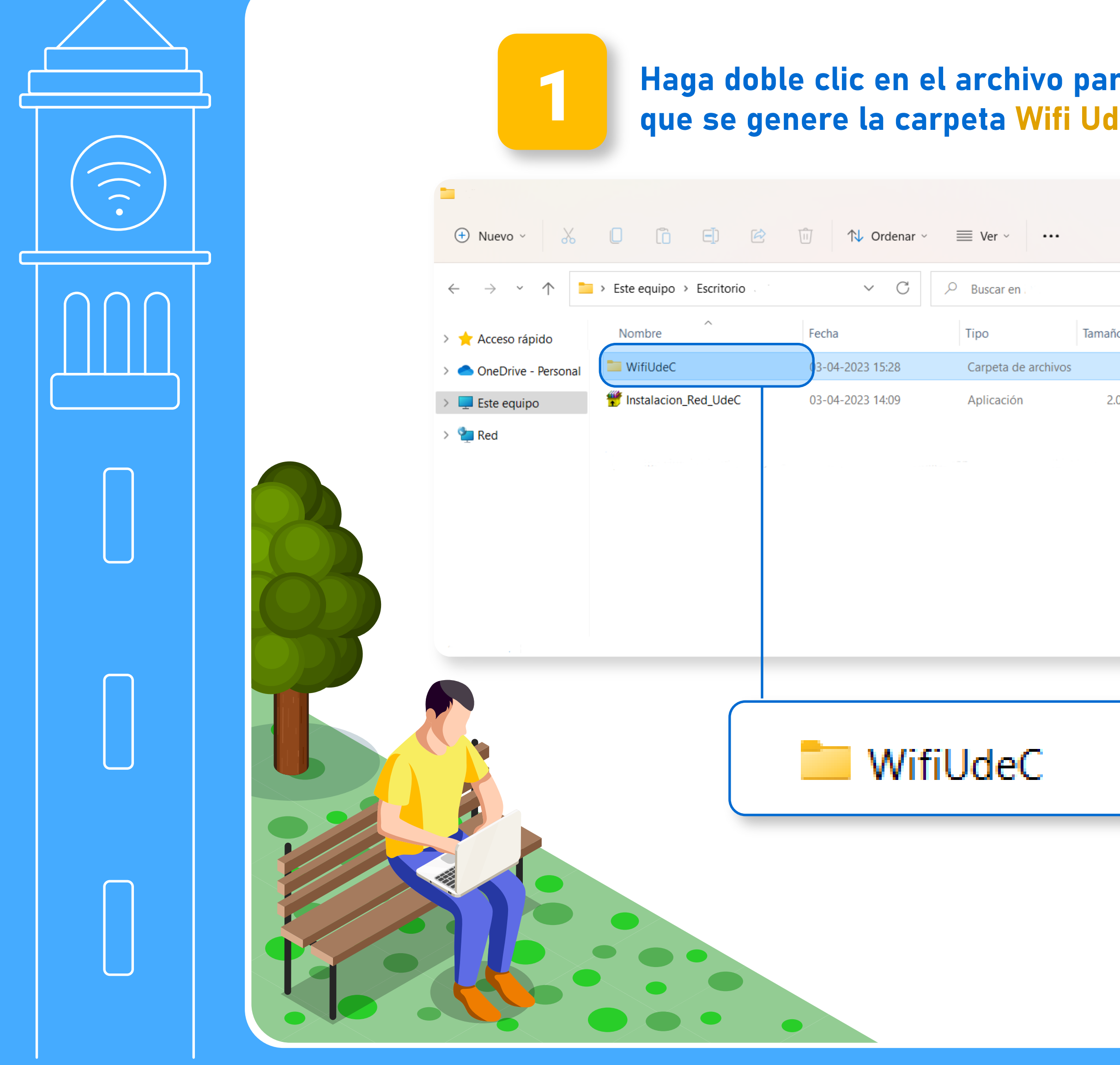

### **RED Wifi UdeC** para Windows y Linux

| ra<br>leC.              | 2                                                                                                    | Ingrese a<br>archivo "I                                      | la carpeta<br>nstalación                                                          | y ejecute el<br>Wifi UdeC".                                                         |                                    |
|-------------------------|----------------------------------------------------------------------------------------------------|--------------------------------------------------------------|-----------------------------------------------------------------------------------|-------------------------------------------------------------------------------------|------------------------------------|
| - D X                   | $\begin{array}{c c} \hline \\ \hline \\ \hline \\ \hline \\ \hline \\ \hline \\ \hline \\ \hline \\ \hline \\ \hline $ | <ul> <li>Este equipo &gt; Escritorio &gt; WifiUda</li> </ul> | 〕 ↑↓ Ordenar ∽ ≡ Ver                                                              | r × ····<br>C Ø Buscar en WifiUdeC                                                  | - O X                              |
| io Etiquetas<br>.077 KB | <ul> <li>Acceso rápido</li> <li>OneDrive - Personal</li> <li>Este equipo</li> <li>Red</li> </ul>                       | Nombre<br>Instalacion Wifi UdeC<br>plugin<br>Udec            | Fecha de modificación<br>24-03-2016 13:26<br>24-03-2016 12:38<br>23-03-2016 12:47 | Tipo<br>Archivo de secuencia de comandos de VBScript<br>Aplicación<br>Documento XML | Tamaño<br>1 KB<br>1.996 KB<br>3 KB |
|                         | 3 elementos 1 elemento se                                                                                              | eleccionado 820 bytes                                        | Instalacio                                                                        | n Wifi UdeC                                                                         |                                    |

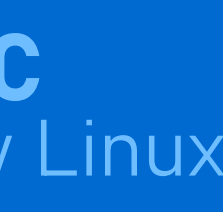

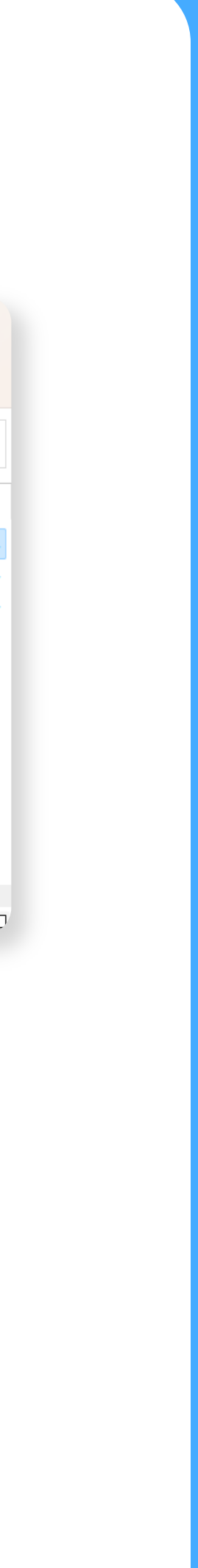

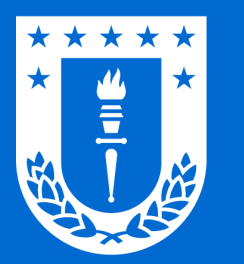

## Conexión en dispositivos con Windows 7 / 8 / 8.1 / 10 / 11

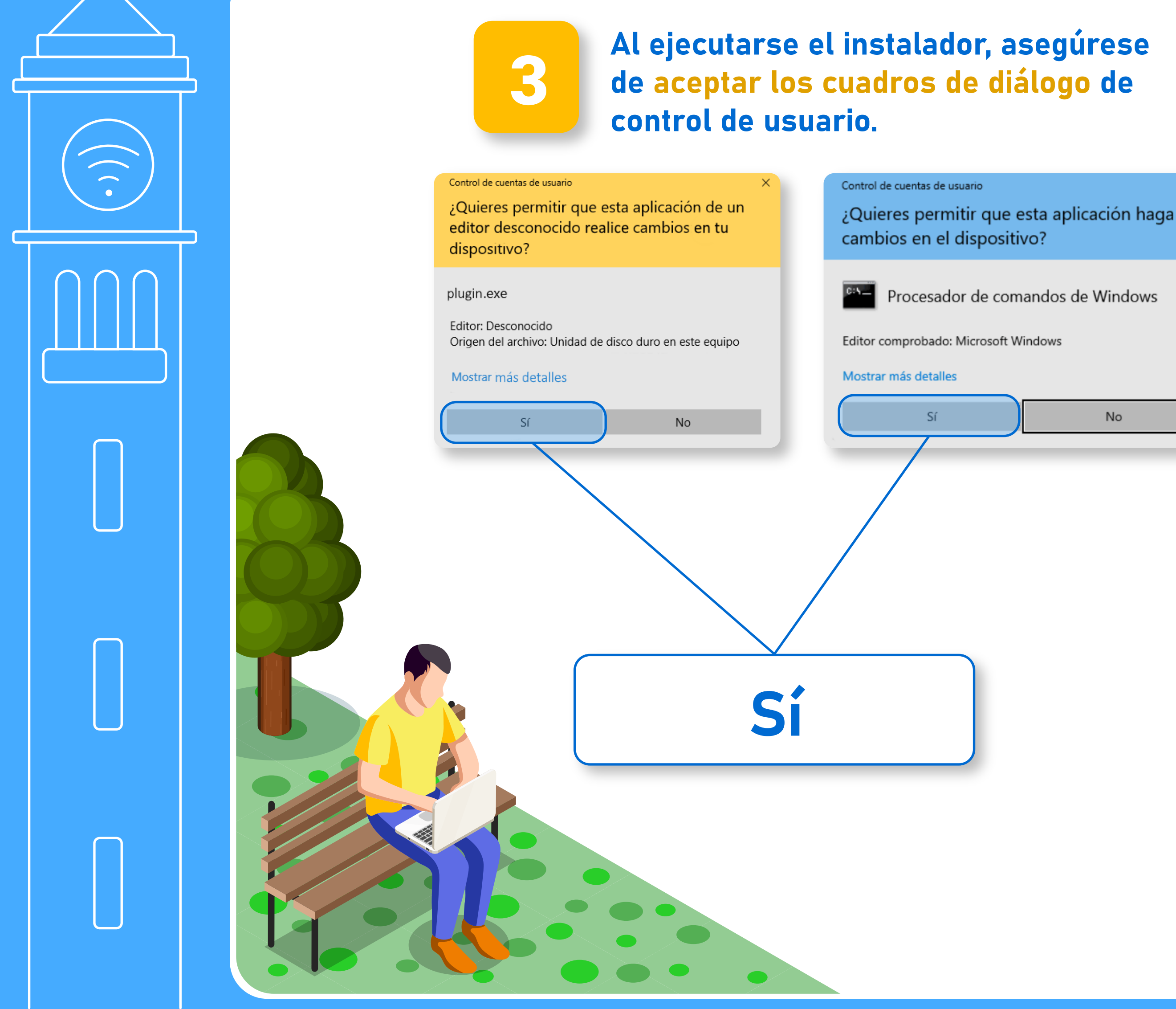

### **RED Wifi UdeC** para Windows y Linux

No

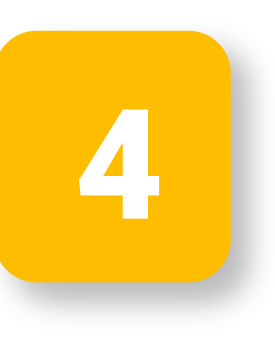

Al finalizar la instalación, aparecerá en su pantalla un recuadro indicando que se ha agregado el perfil UdeC a la interfaz Wi-fi y que debe reiniciar su ordenador.

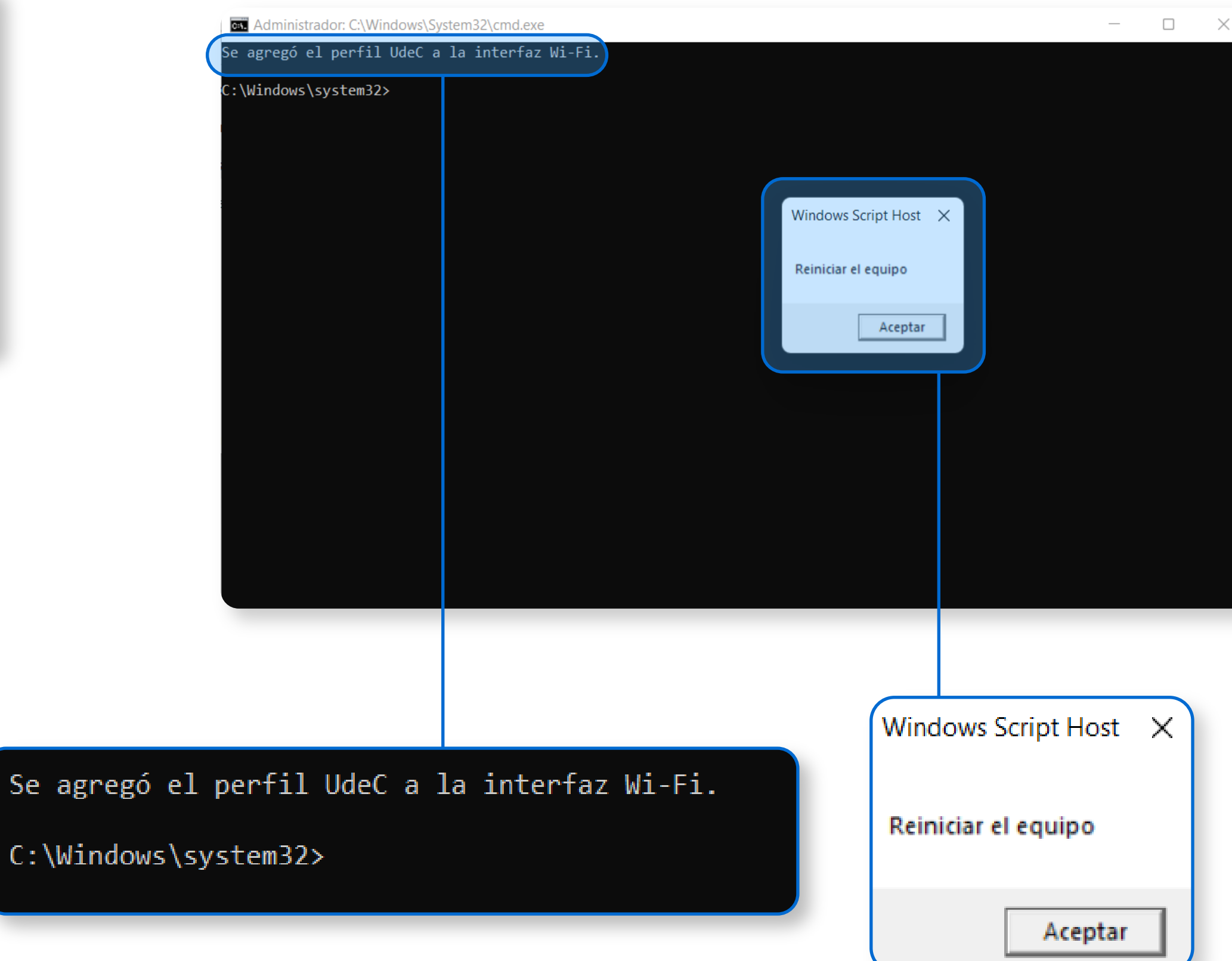

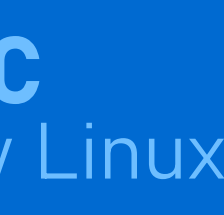

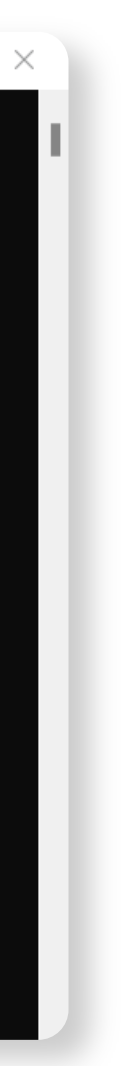

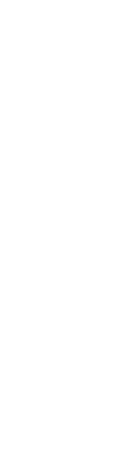

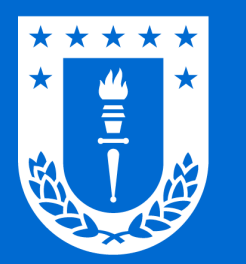

## Conexión en dispositivos con Windows 7 / 8 / 8.1 / 10 / 11

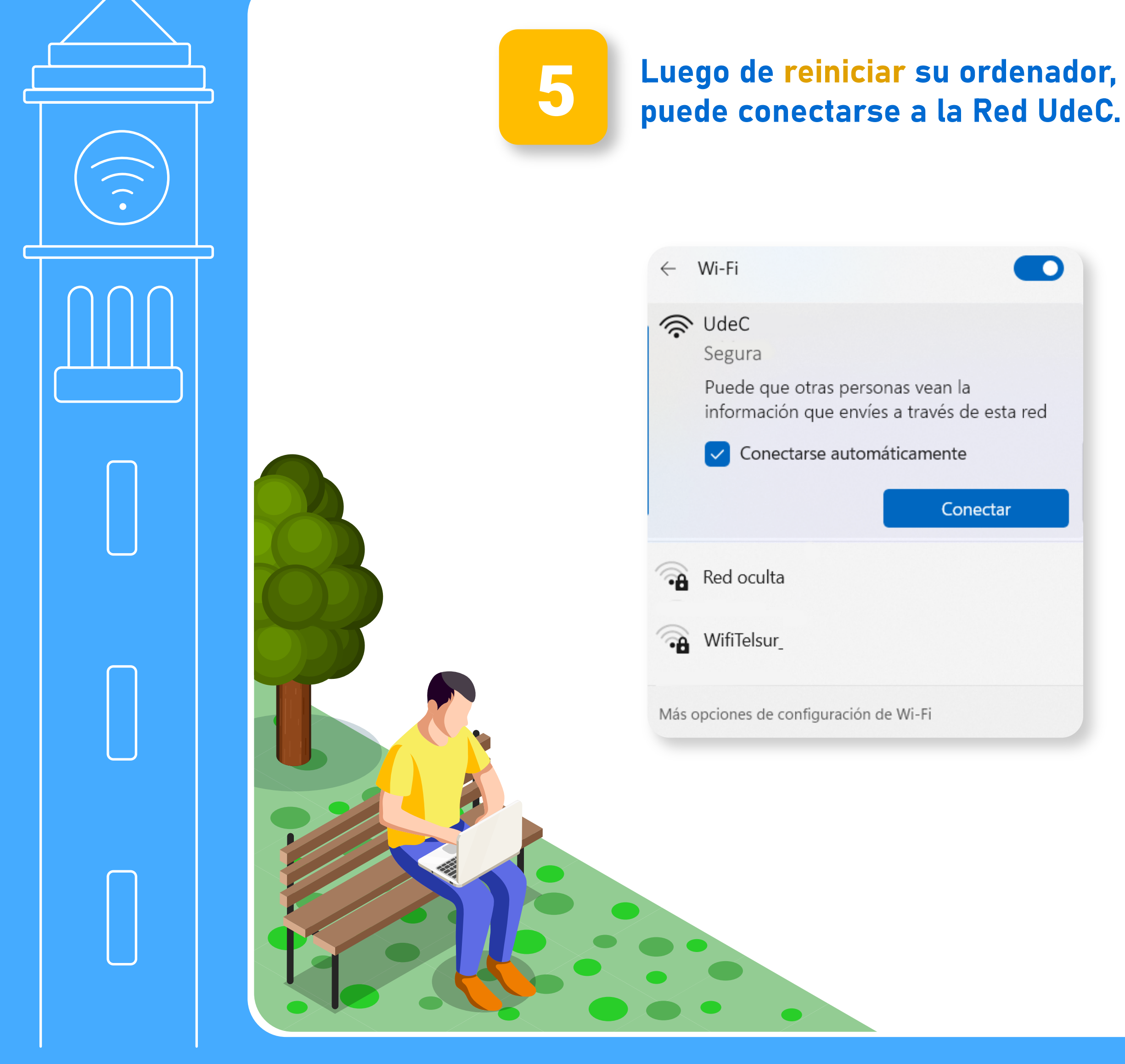

### **RED Wifi UdeC** para Windows y Linux

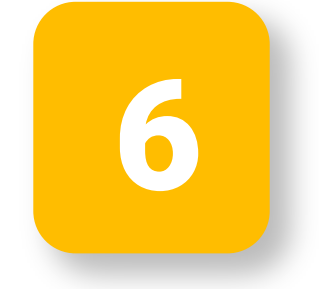

#### Se abrirá una ventana donde debe ingresar solo su usuario sin **@udec.cl** y su contraseña.

| Enter Credentials | ×      |  |
|-------------------|--------|--|
|                   |        |  |
| User name:        |        |  |
| Password:         |        |  |
| Logon domain:     |        |  |
| OK                | Cancel |  |
| No completar      |        |  |

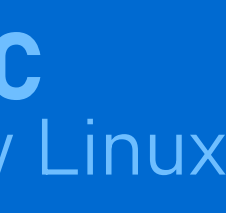

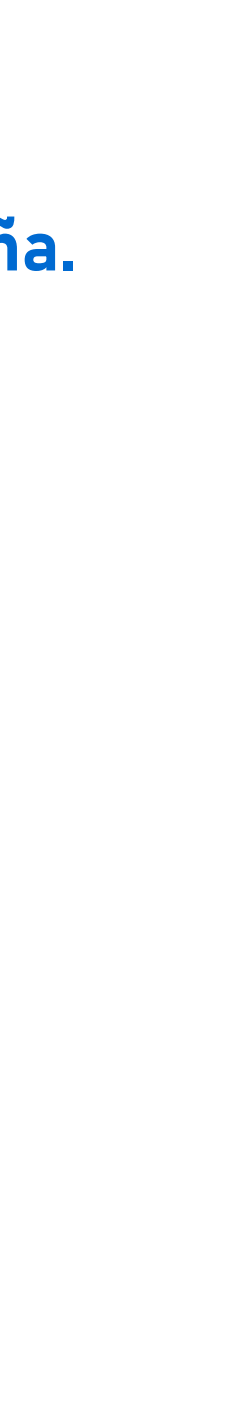

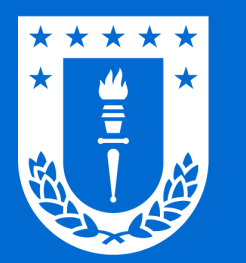

### Conexión en dispositivos con Linux

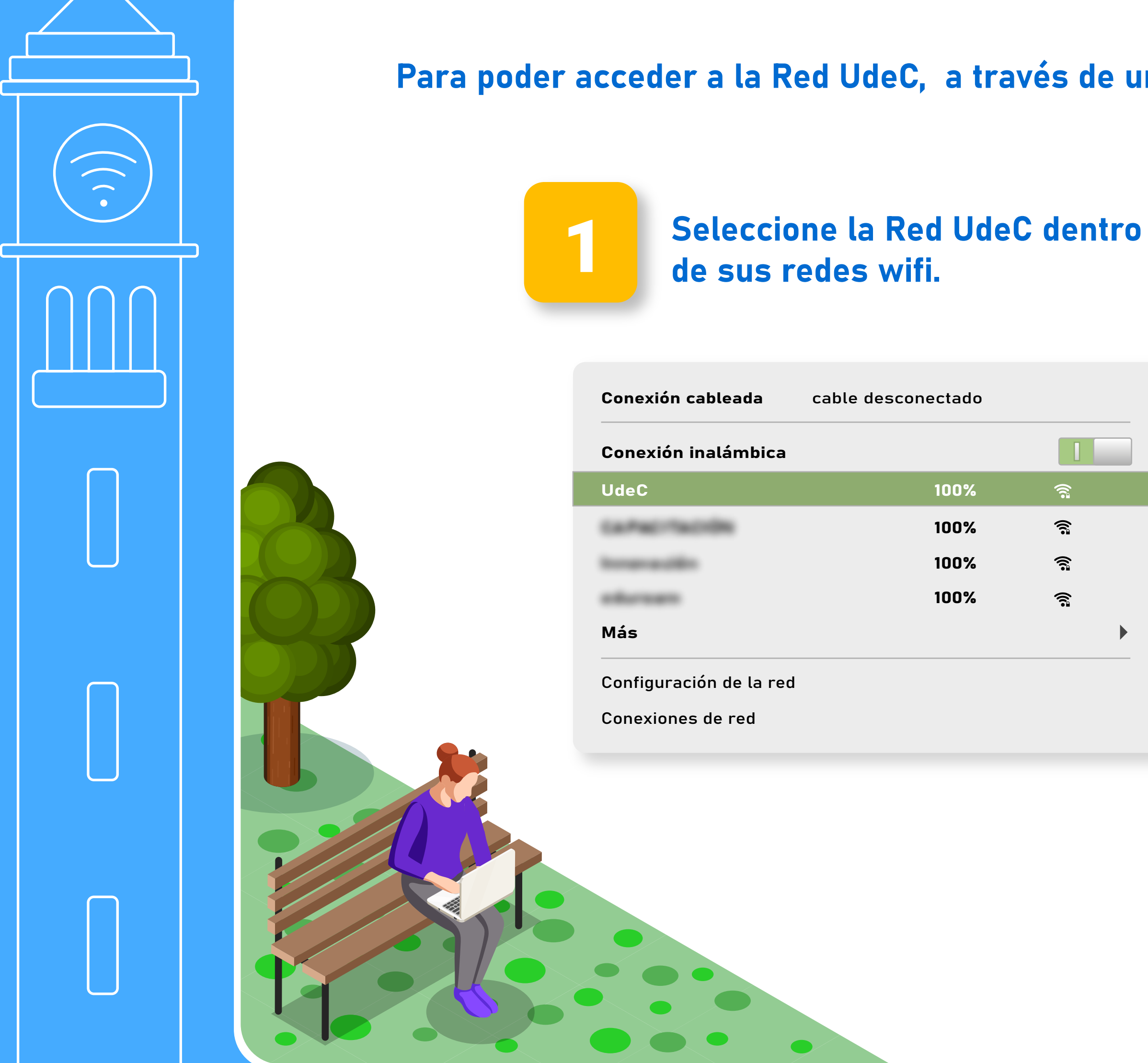

#### **RED Wifi UdeC** para Windows y Linux

#### Para poder acceder a la Red UdeC, a través de un dispositivo con sistema operativo Linux realice los siguientes pasos:

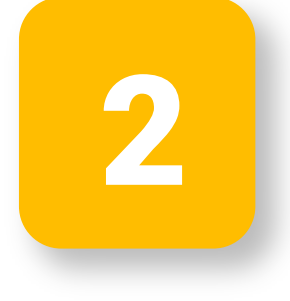

Se abrirá una ventana en la cual debe seleccionar la Red UdeC dentro de sus redes wifi.

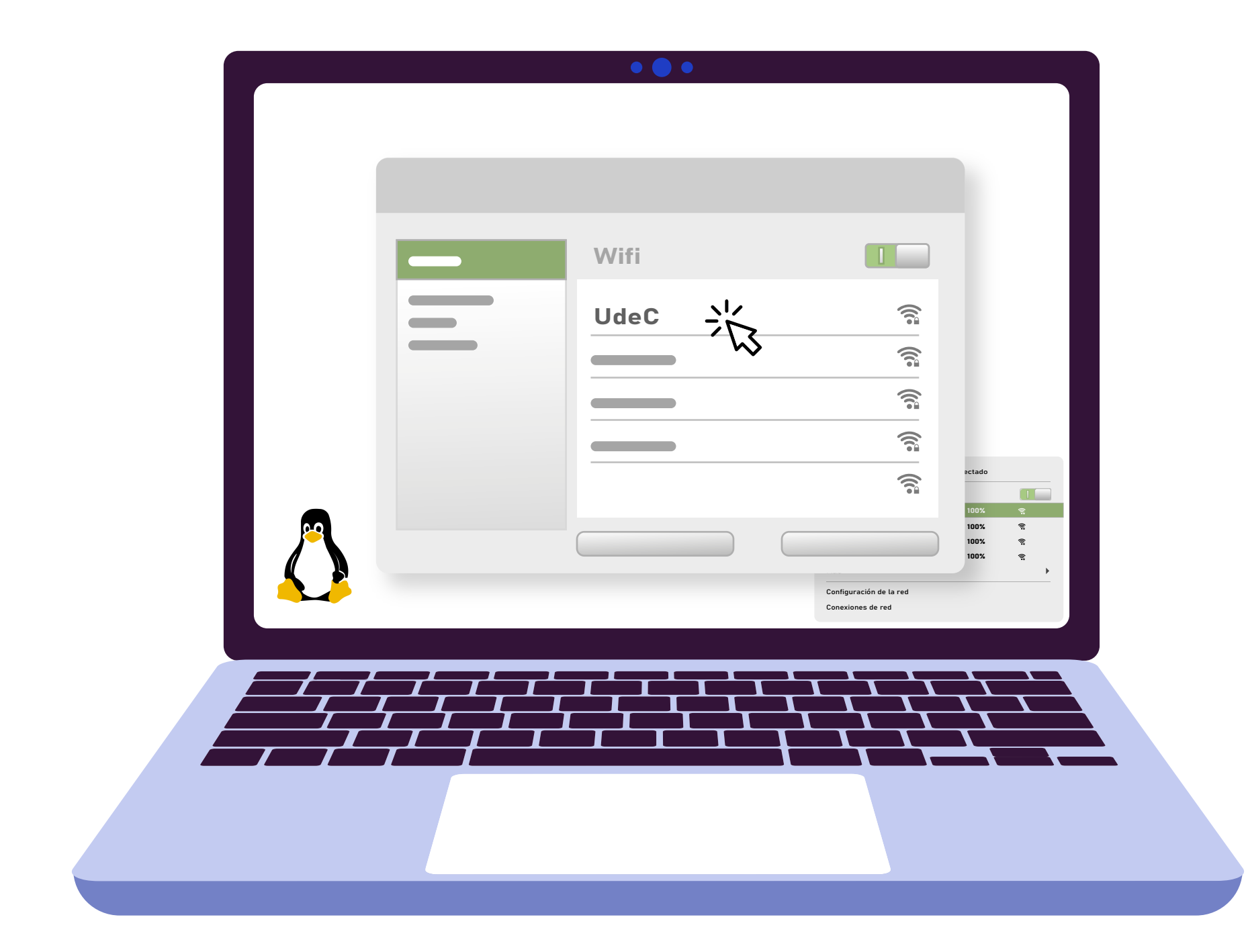

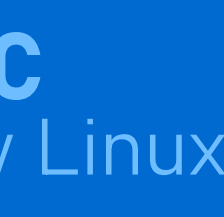

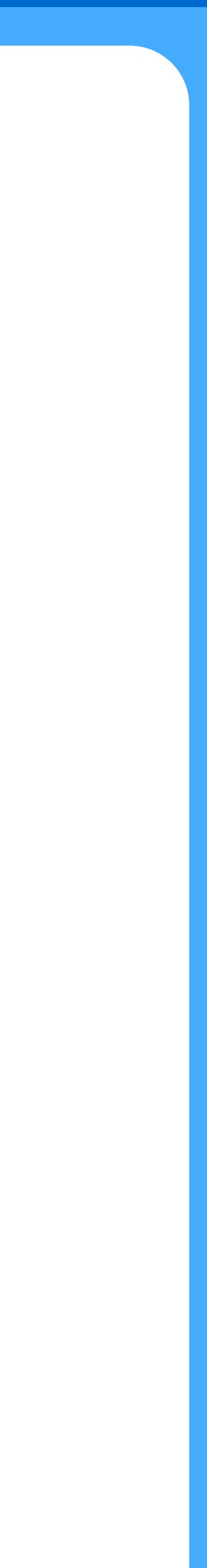

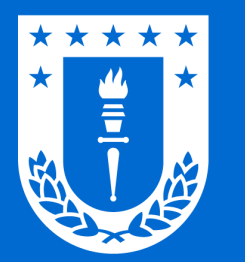

### Conexión en dispositivos con Linux

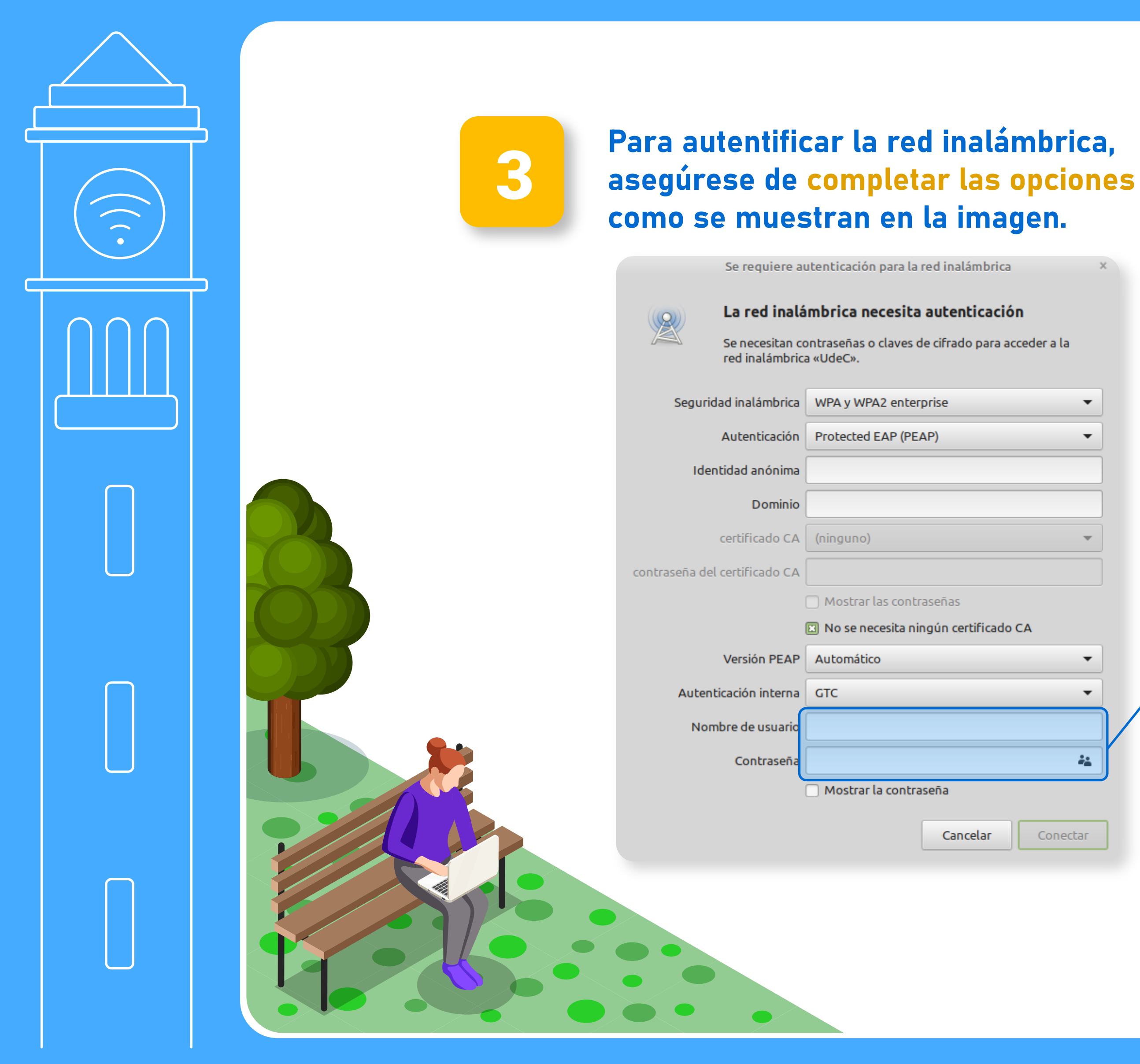

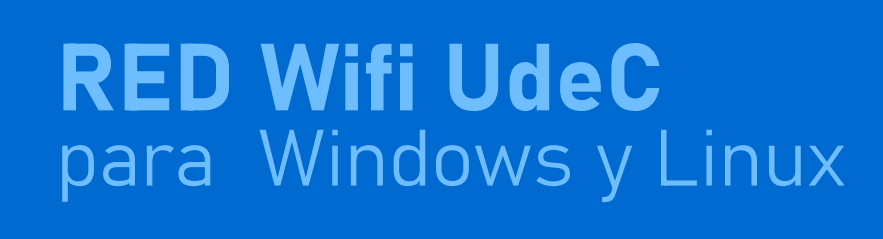

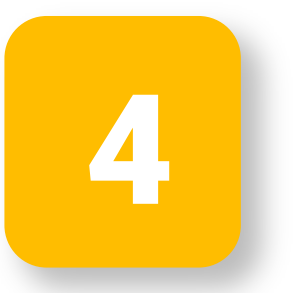

Ingrese su nombre de usuario y contraseña UdeC. Procure que el usuario no contenga el @udec.cl.

| Nombre de usuario: |  |  |
|--------------------|--|--|
| Contraseña:        |  |  |
|                    |  |  |

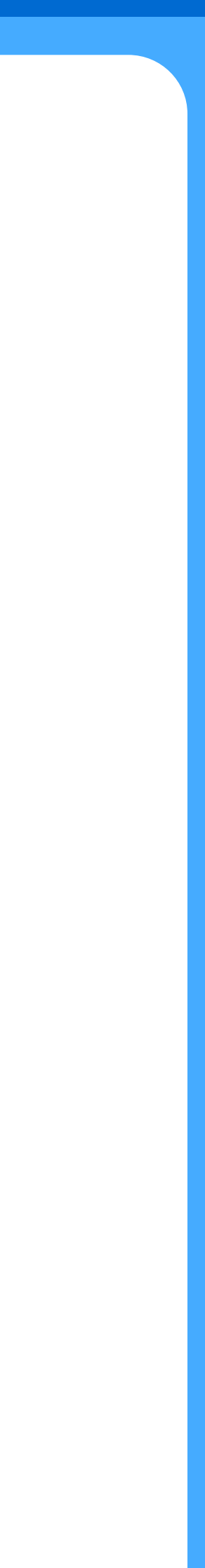

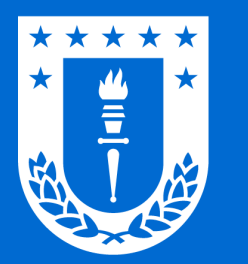

### Conexión en dispositivos con Linux

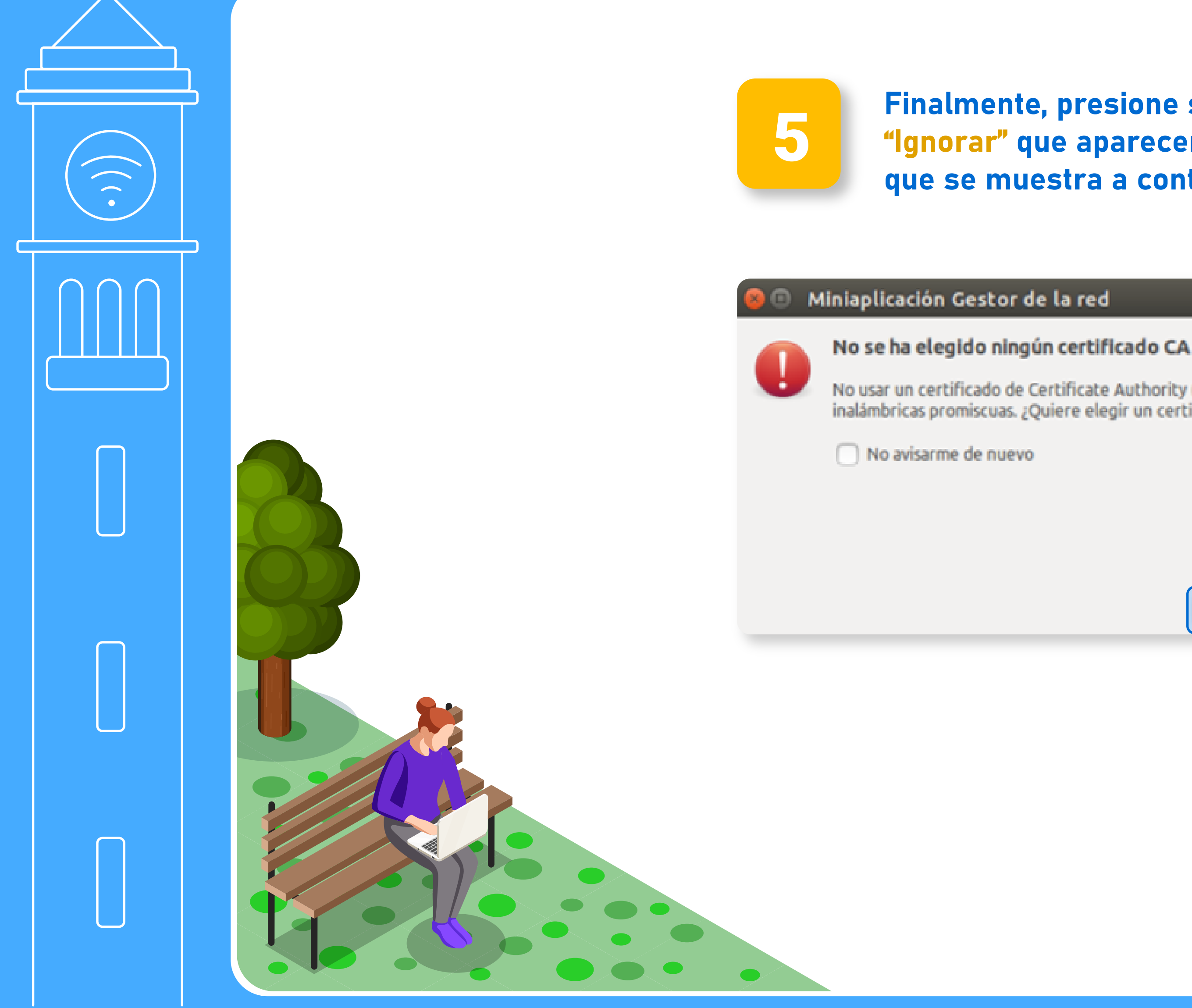

### **RED Wifi UdeC** para Windows y Linux

Finalmente, presione sobre el botón "Ignorar" que aparecerá en la ventana que se muestra a continuación.

No usar un certificado de Certificate Authority (CA) puede dar lugar a conexiones inseguras a redes inalámbricas promiscuas. ¿Quiere elegir un certificado Certificate Authority?

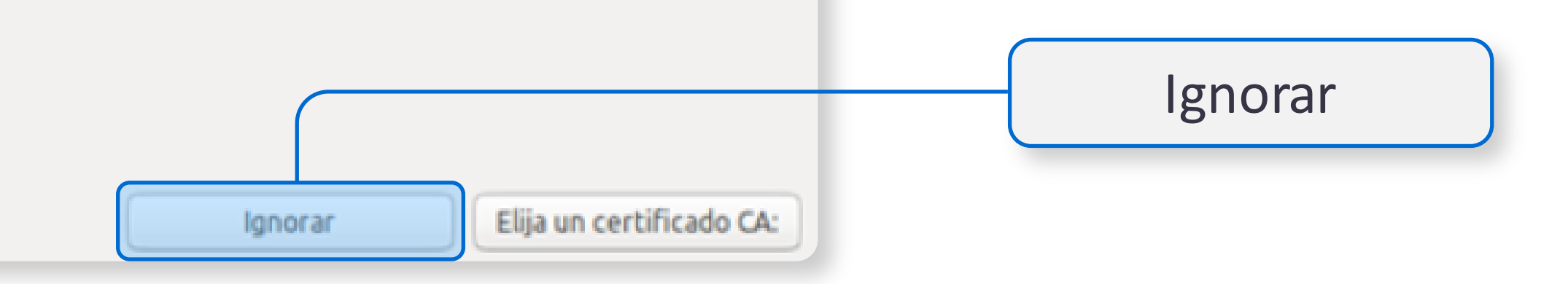

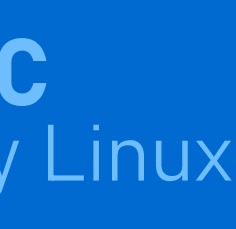

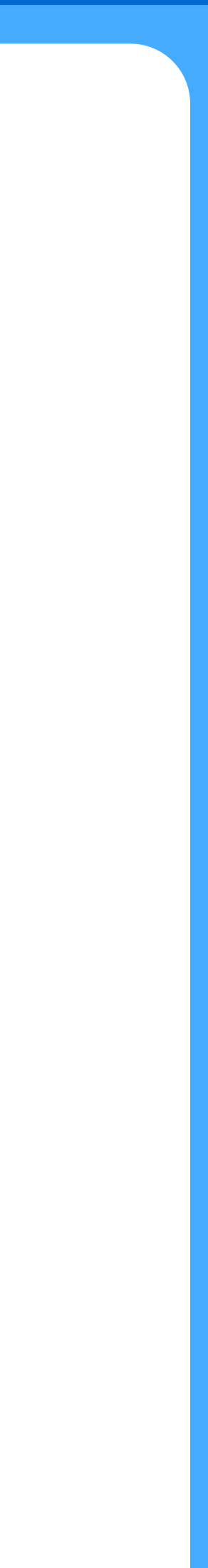